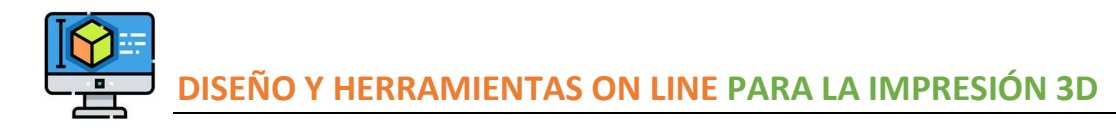

# DÍA 2 DEL CURSO. TINKERCAD

# **HERRAMIENTAS SHAPE GENERATORS**

Explicar estas herramientas.

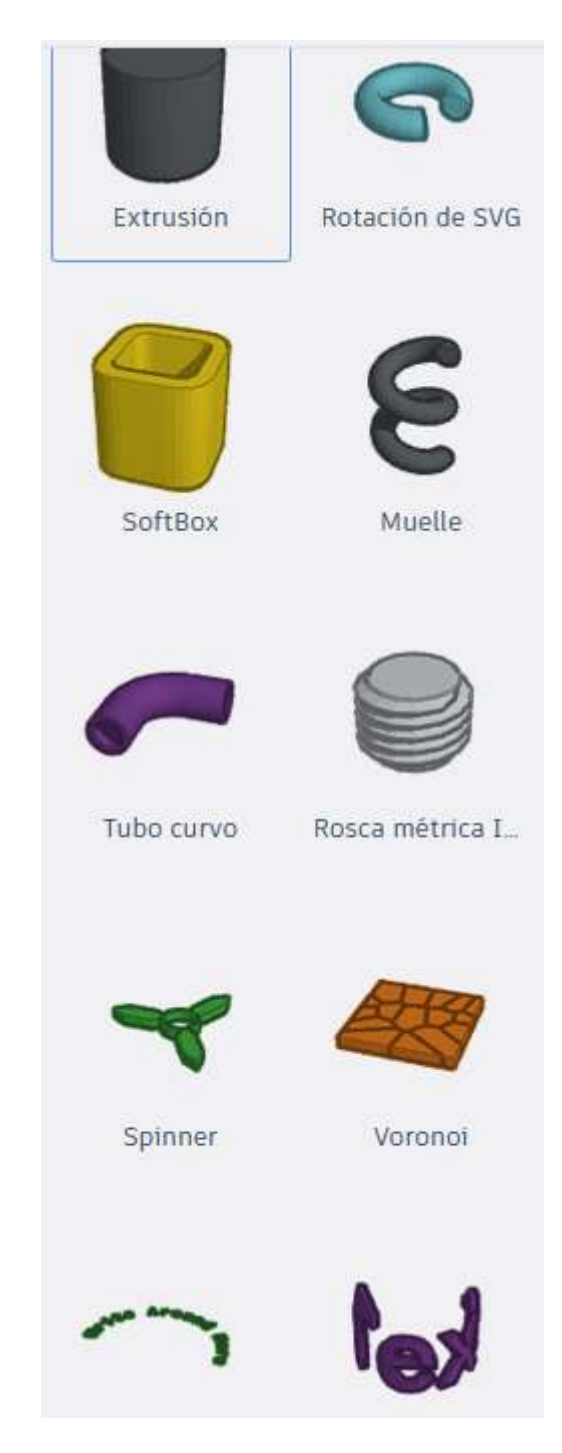

Curso 2020-2021

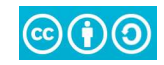

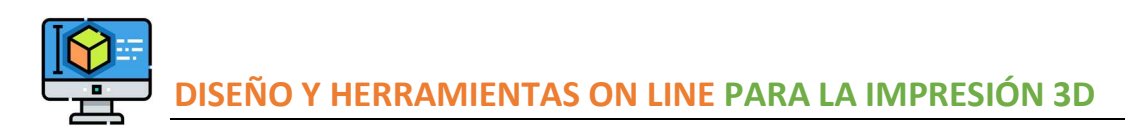

### **PRÁCTICA 5. SPINNER 2 BRAZOS**

**Referencia**: IES CLARA CAMPOAMOR DE MÓSTOLES. JAVIER S. LEYVA con licencia <u>Creative Commons Attribution Share-Alike 3.0 License</u> <u>https://www.educa2.madrid.org/web/jsanzleyva/2</u>

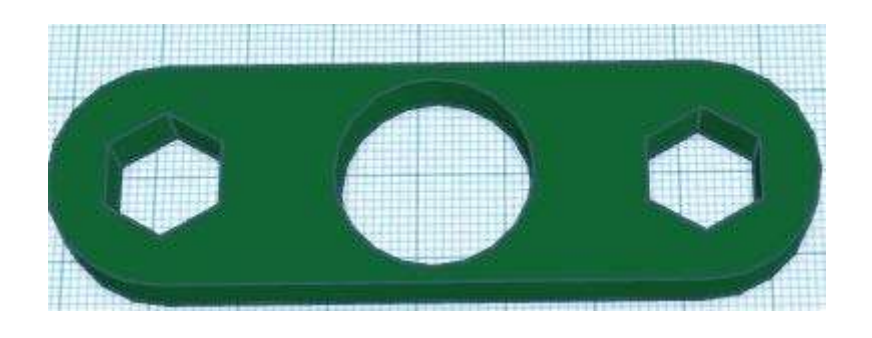

Las medidas del spinner deben ser muy precisas para que ajusten bien las tuercas y el rodamiento del centro.

Debes crear los siguientes 4 objetos:

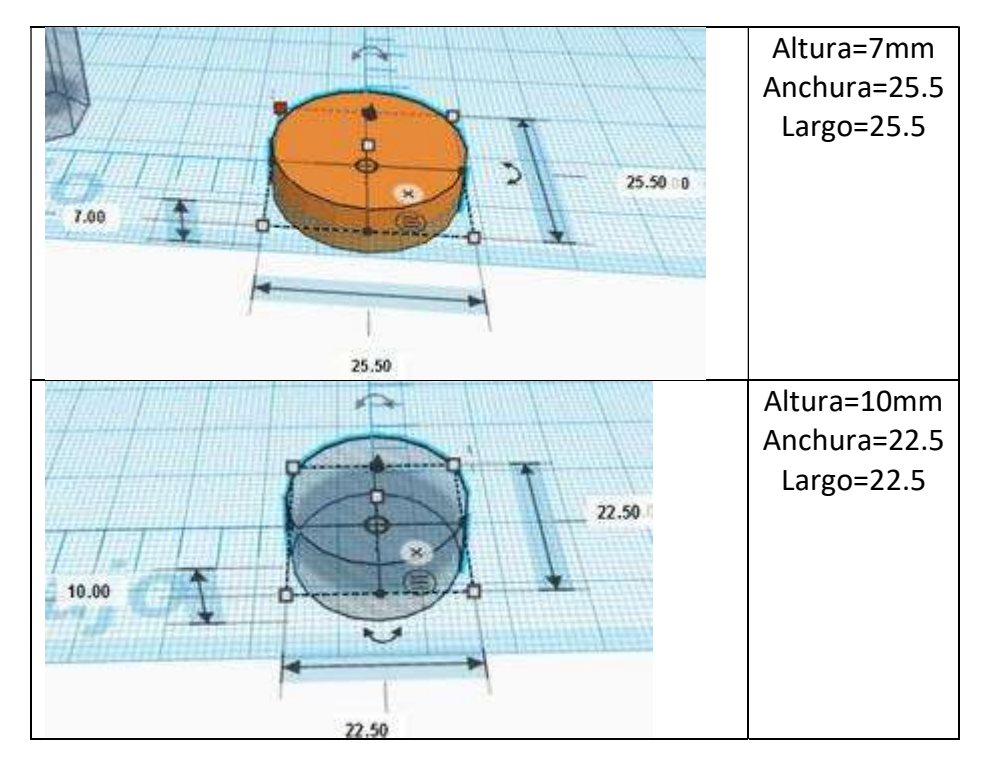

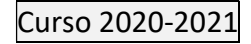

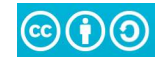

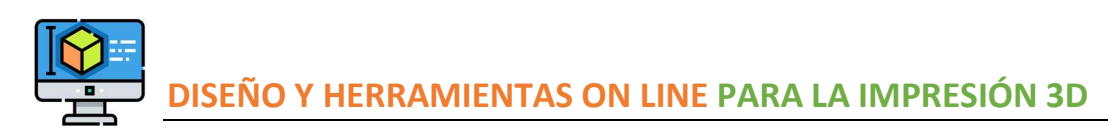

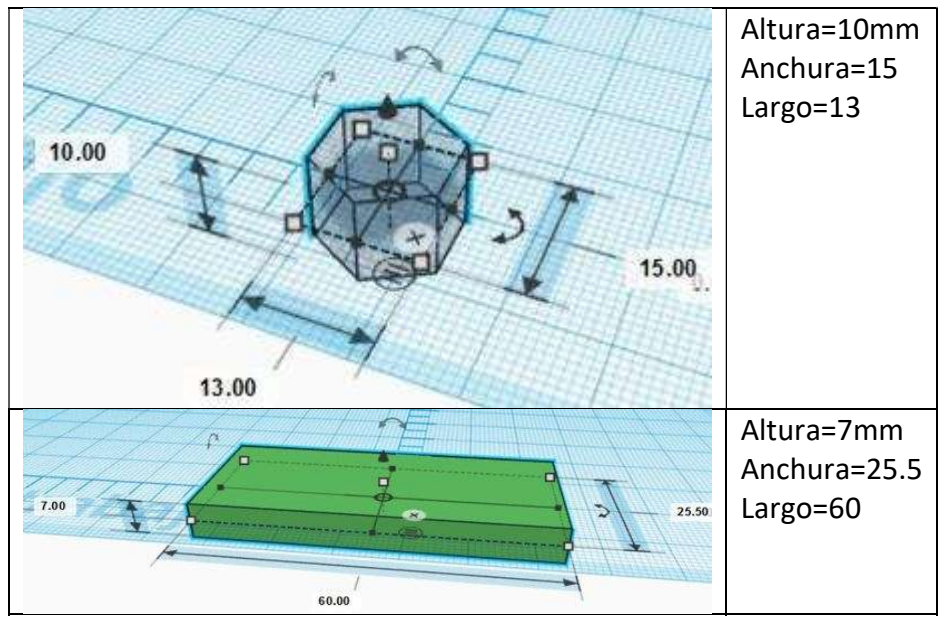

Te muestro todos los objetos que necesitas construir:

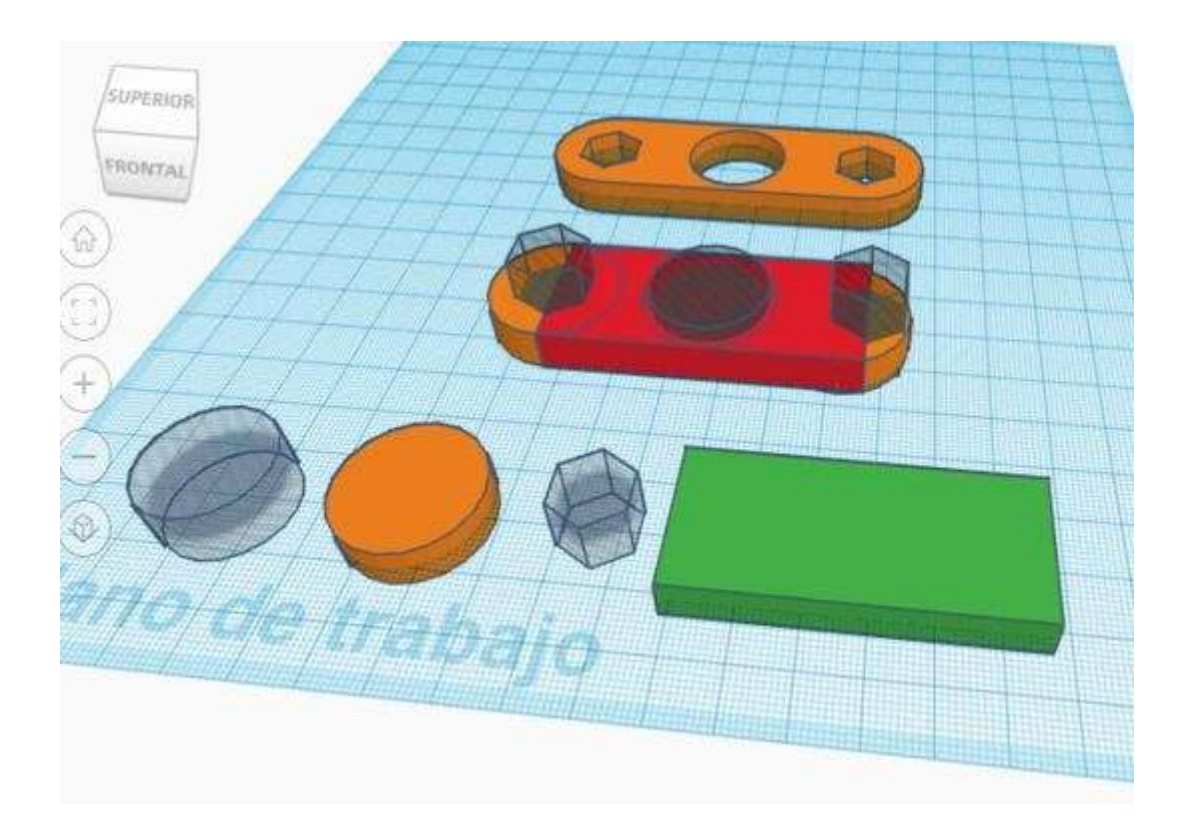

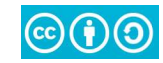

DISEÑO Y HERRAMIENTAS ON LINE PARA LA IMPRESIÓN 3D

- 1. Sitúa el cilindro naranja en el centro.
- 2. Pon la rejilla a 5 mm
- 3. Duplica el cilindro naranja y desplaza la copia a un lado 6 veces con la flecha que necesites.
- 4. Duplica el cilindro naranja original y desplaza esta copia **igual que antes** hacia el otro lado.

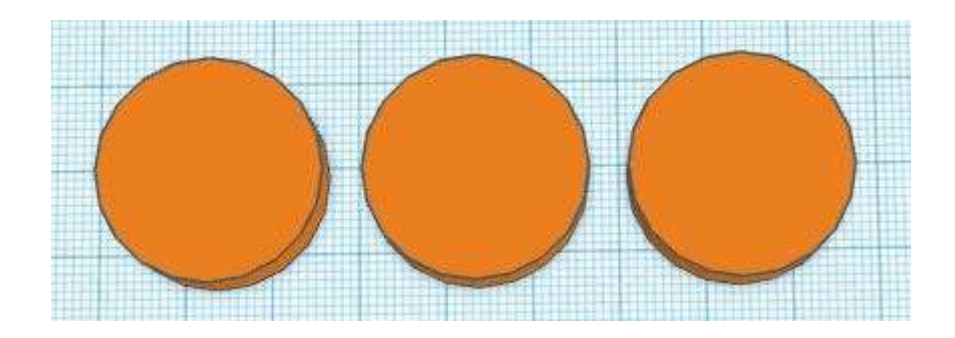

- 5. Agrupa los tres cilindros naranjas.
- 6. Selecciona el cilindro hueco junto a los otros tres naranjas, y alinéalos centrando sus ejes X e Y. No hace falta que los centres en vertical (eje Z).

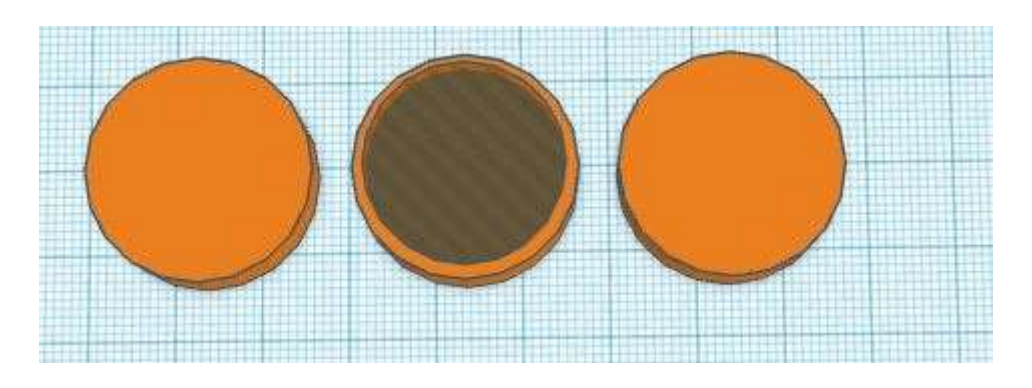

- 7. Haz los mismo con los dos hexaedros huecos. Aparecerán sobre el cilindro naranja del centro.
- 8. Desplaza cada hexaedro a la derecha y a la izquierda 6 veces con las flechas. La rejilla sigue a 5 mm.

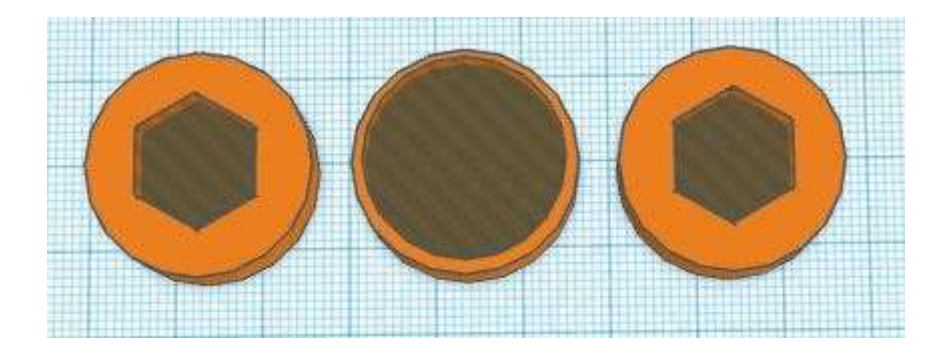

9. Agrupa todas las piezas

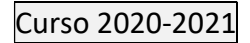

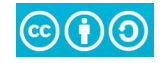

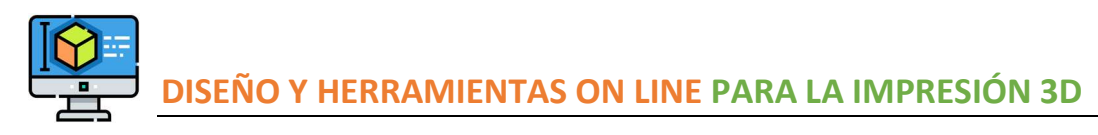

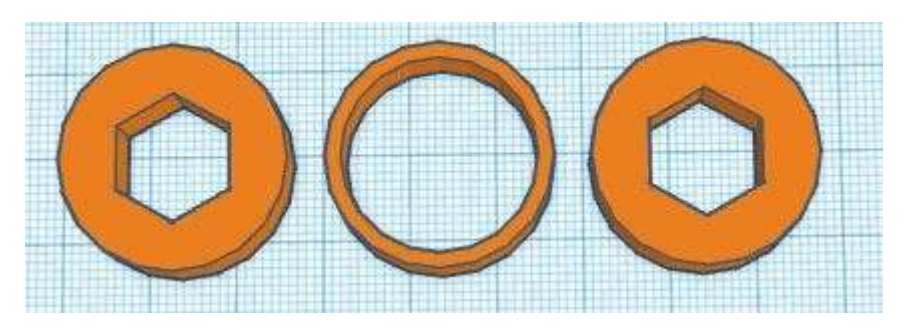

10. Sitúa el prisma rectangular en el centro de los tres círculos naranjas.

11. Usa la herramienta alinear para centrarlos.

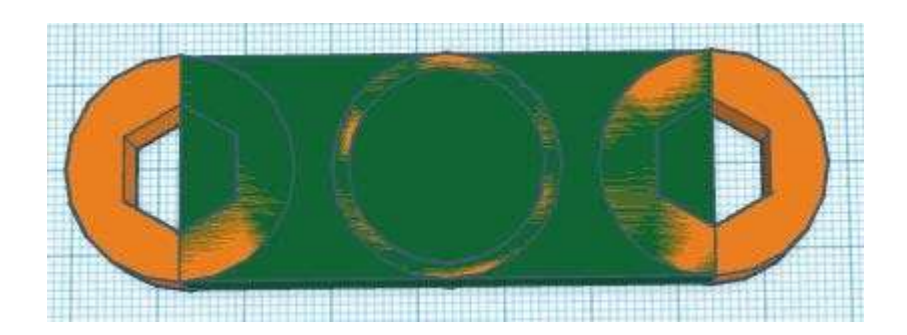

- 12. Selecciona el primer círculo naranja y desagrúpalo. Repítelo para los otros dos círculos naranjas.
- 13. Deben reaparecer los 3 objetos HUECOS que había al principio.

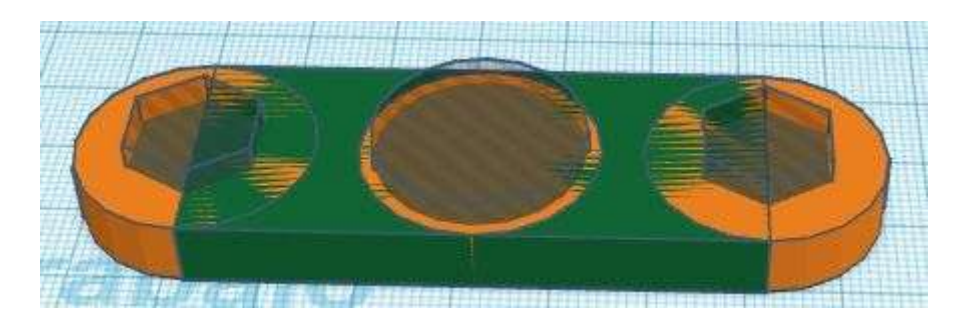

14. Selecciona todos los objetos y agrúpalos. Debes obtener el SPINNER de 2 BRAZOS definitivo.

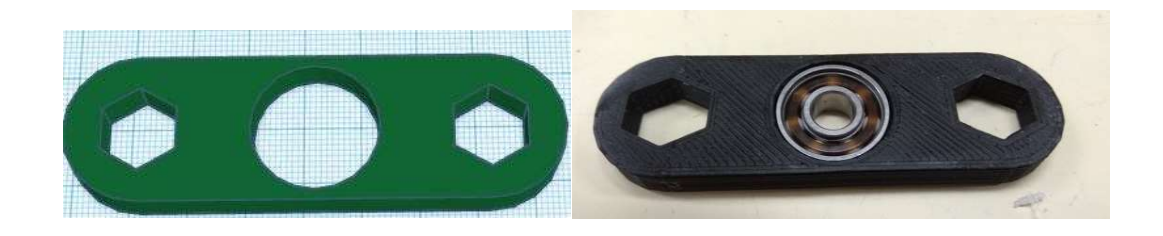

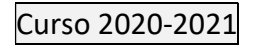

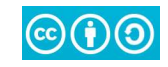

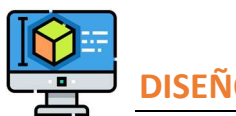

## **PRÁCTICA 6. SPINNER 3 BRAZOS**

**Referencia**: IES CLARA CAMPOAMOR DE MÓSTOLES. JAVIER S. LEYVA con licencia <u>Creative Commons Attribution Share-Alike 3.0 License</u> <u>https://www.educa2.madrid.org/web/jsanzleyva/2</u>

Los pasos a seguir son:

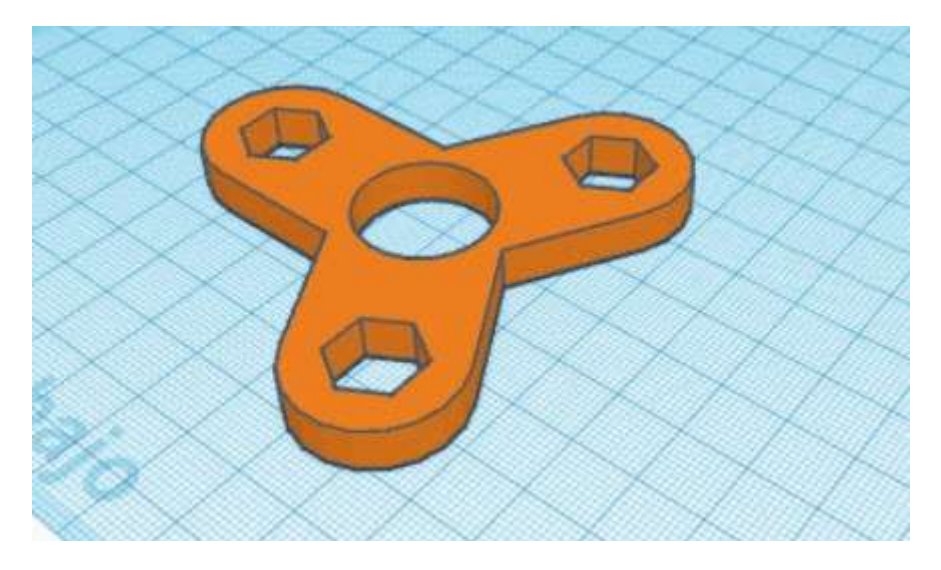

1.- Partimos del spinner de 2 brazos que hicimos en la práctica anterior

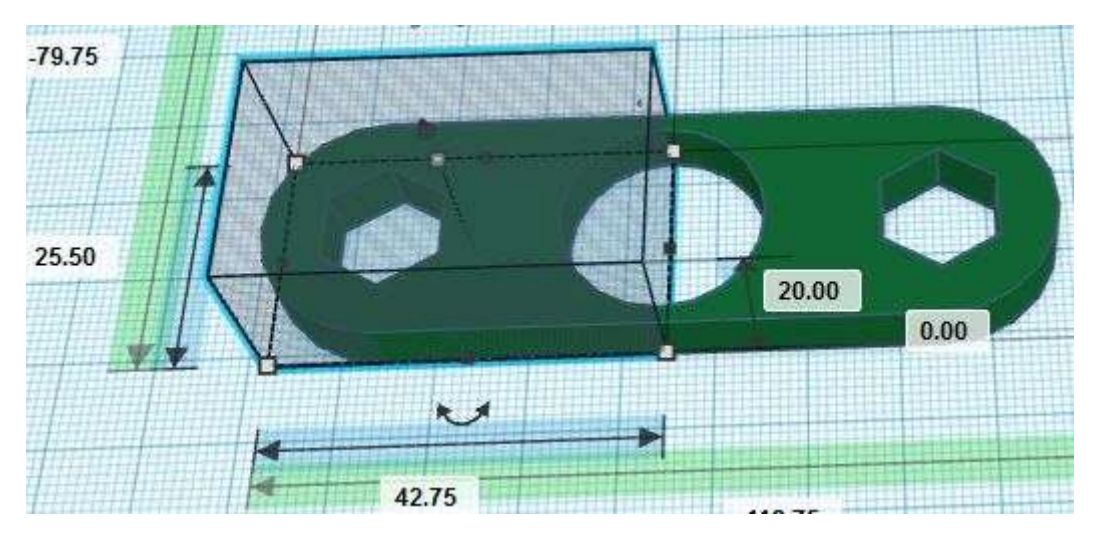

2.- Eliminamos una mitad del spinner de 2 brazos.

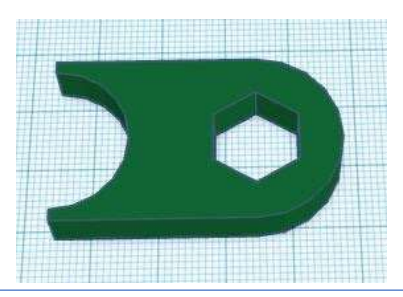

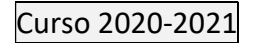

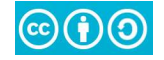

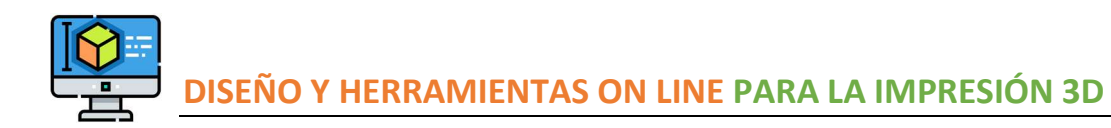

3.- Duplicamos la mitad que queda del spinner, la invertimos y colocamos al lado formando un spinner de 2 brazos completo.

Para ajustar bien las dos partes hay que poner la rejilla a 0.25 mm o incluso menos y, ampliando mucho a la imagen, mover una de las dos partes con las flechas del teclado.

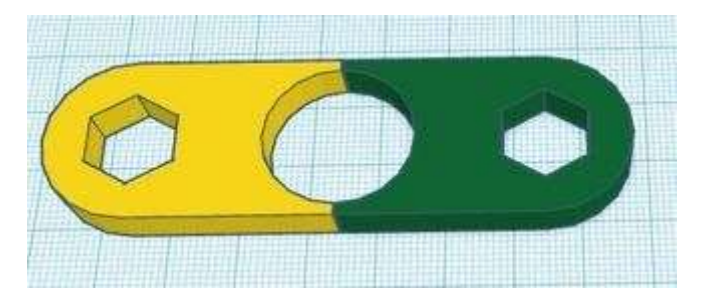

4.- Agrupamos las dos medias partes y ...

5.- Duplicamos el spinner 2 veces y giramos cada copia 60º. Nos queda un spinner con 6 brazos.

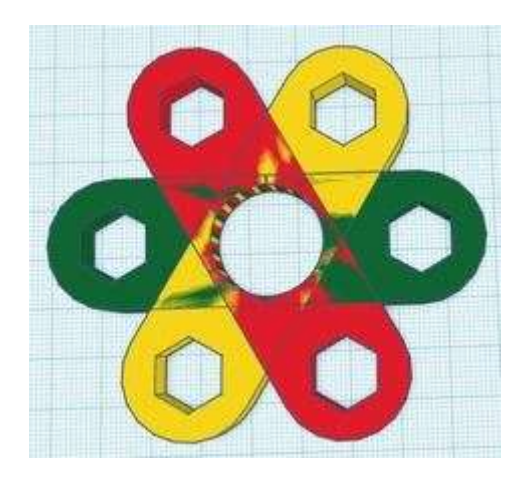

6.- Desagrupamos cada uno de los 3 spinners de 2 brazos.

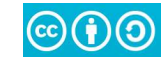

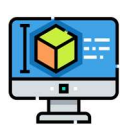

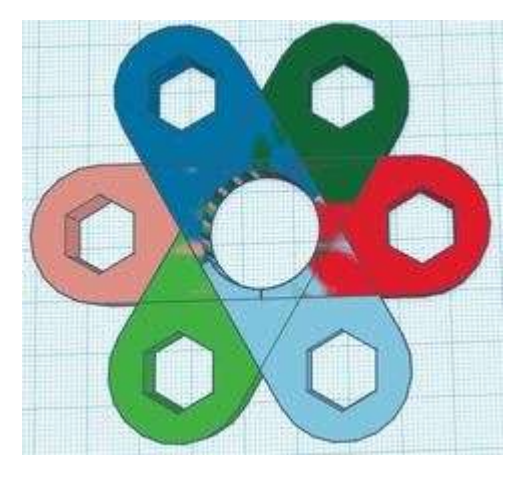

7.- Eliminamos las partes que sobran.

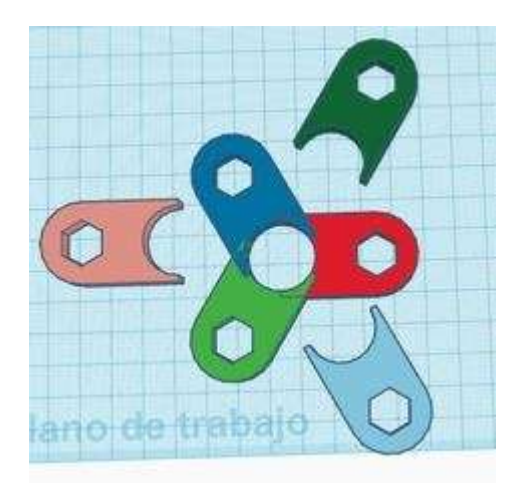

8.- Agrupamos los 3 brazos del spinner, quedará la pieza de un solo color.

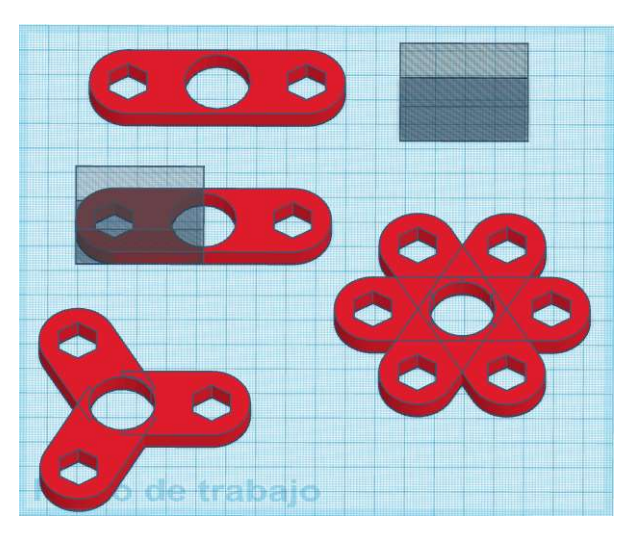

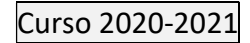

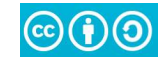

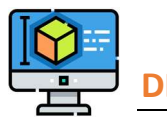

# PRÁCTICA 7. ROBOT CORAZÓN

Dando un paseo, en un escaparate me topé con un pequeño robot con un corazón que me gustó, y he decidido crear uno similar, aquí os dejo una foto del modelo que encontré y una foto del modelo hecho en Tinkercad. Os propongo crear uno vosotros mismos, con los siguientes requisitos:

- La altura máxima del robot debe ser 40mm. Esto lo podéis tener en cuenta a la hora de diseñarlo o posteriormente a la hora de imprimirlo con la herramienta de escalado e indicando que Z debe ser como máximo 40mm
- No debe necesitar soportes para imprimir, si no sabes bien a qué me refiero, no te preocupes porque lo veremos en breve.

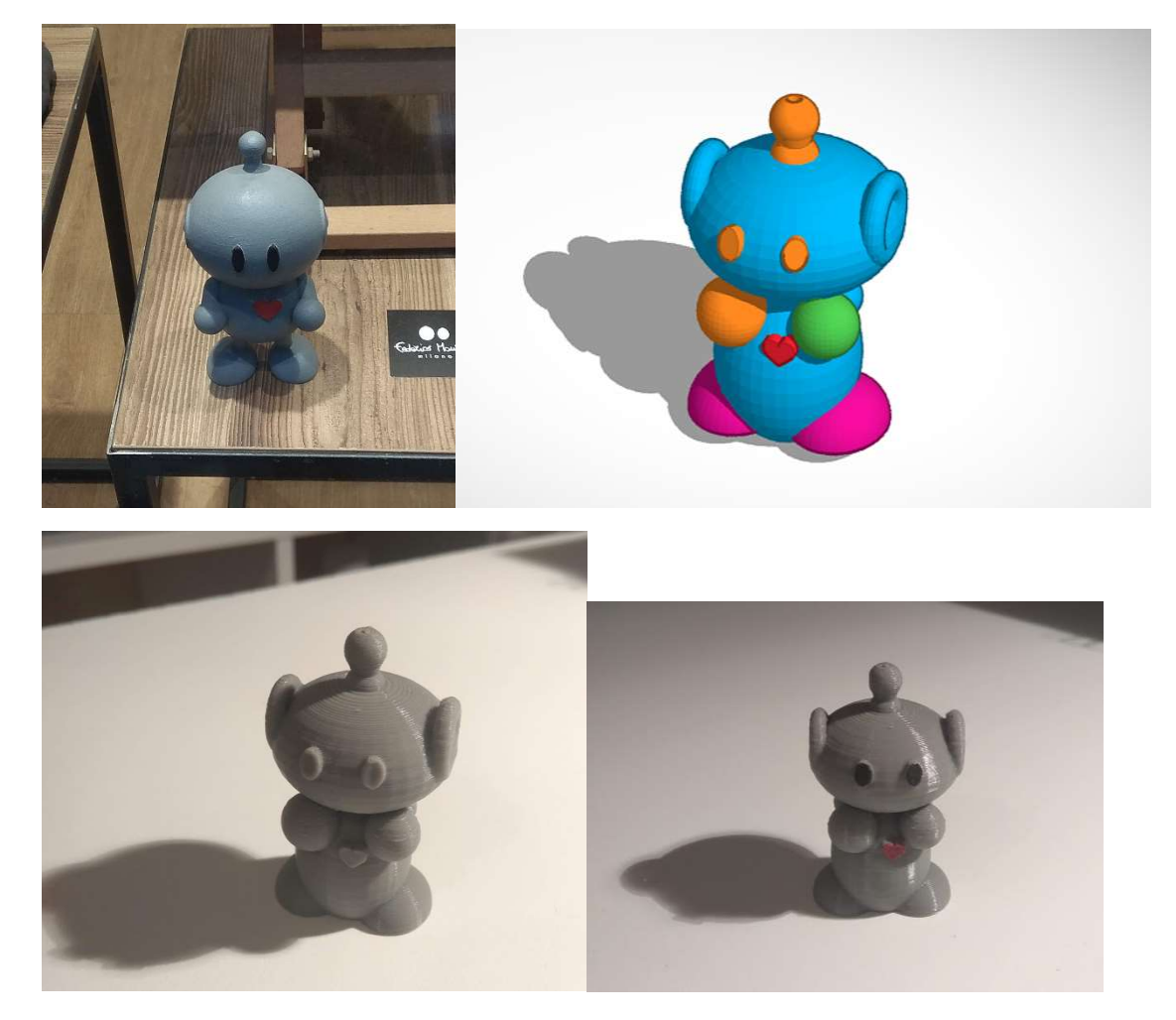

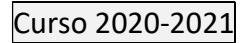

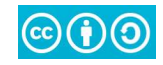

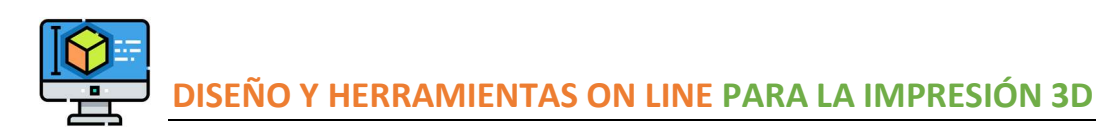

## **PRÁCTICA 8. MODIFICAR STL EN TINKERCAD**

https://www.thingiverse.com/thing:2425586/files Spiderman Home Coming by Davidd26. CC BY 4.0

Vamos a **Thingiverse** y descargamos el busto de Spiderman, alguien lo ha creado y permite que lo descarguemos y modifiquemos.

Como el que aparece es muy grande y lo que deseamos es hacer una taza pequeña, comparto con vosotros uno más pequeño ya modificado.

A continuación, le metemos un cilindro de 30[mm] de diámetro y 90[mm] de alto,

#### El cilindro lo dejaremos a 2-3mm del plano del suelo.

Solo quedaría meter un toroide o donut como mango, y hacer la unión de todos los elementos.

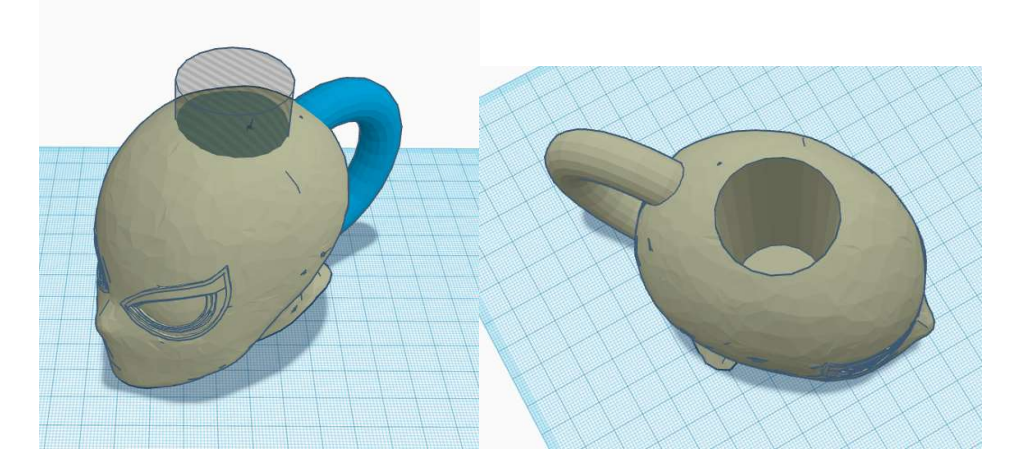

#### **REFERENCIAS:**

- El logo de este material se ha diseñado con recursos de Flaticon.com: <u>https://www.flaticon.es/icono-gratis/diseno-3d 1366120</u>
- Referencia: IES CLARA CAMPOAMOR DE MÓSTOLES. JAVIER S. LEYVA con licencia Creative Commons Attribution Share-Alike 3.0 License <u>https://www.educa2.madrid.org/web/jsanzleyva/2</u>
- Introducción a Tinkercad: <u>http://diwo.bq.com/aprendiendo-a-disenar-en-tinkercad/</u>
- Primeros Ejercicios. Juan González (Obijuan) Licencia. CC BY-SA <u>http://www.iearobotics.com/wiki/index.php?title=Dise%C3%B1o de piezas</u> <u>con Freecad</u>

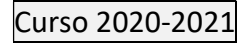

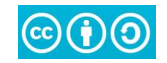